# TP-Inter-Vlan

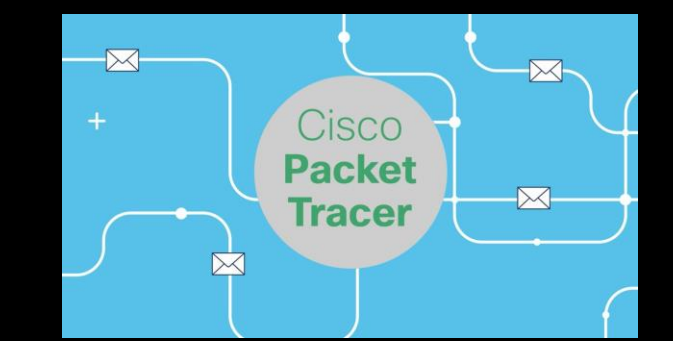

KALETA Maxime BTS SIO

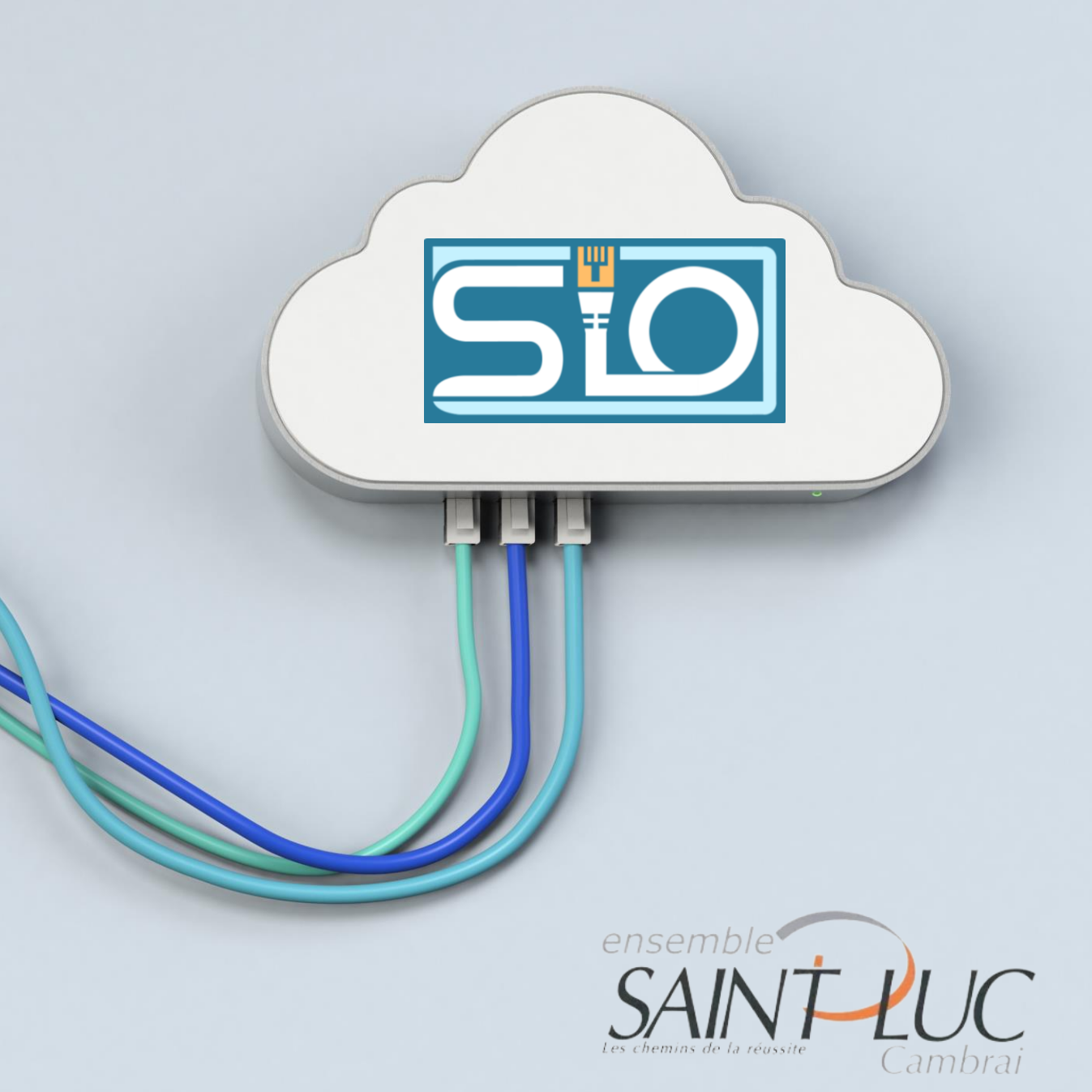

| 50 |  |
|----|--|
| ſ  |  |
|    |  |
|    |  |
|    |  |

## Sommaire

- Configuration avant mise en place de l'intervlan
- Sous-interfaces du routeur
- Limitation de la communication entre les VLans
- Ajout d'un DHCP

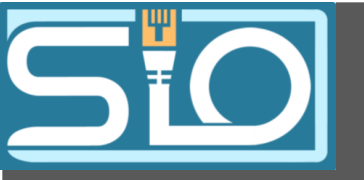

## Inter-VLan c'est quoi ?

L'interVlan permet de faire communiquer les différents VLANs de votre réseau et d'optimiser les performances de votre infrastructure.

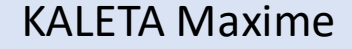

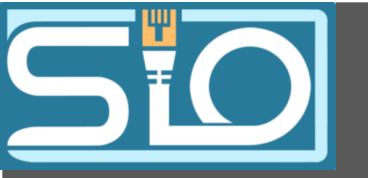

# Configuration avant mise en place de l'intervlan

### Étapes avant mise en place de l'inter-vlan :

(Ces commandes ont déjà etaient vu dans les TP précédents)

- Configuration des mots de passes enable (mdp : azerty)
- Nous faisons une liaison Trunk entre les deux switch (cette méthode a était vu avant).
- Création des vlan 1,2,3 et 4
- Association des ports à leur vlan
- Figuration du switch 1 en tant que server et le deuxième en tant que client.
- Ce lien va permettre de lier les deux switch afin que les Vlan soit bien répliqués.
- Ajout d'un routeur sur le switch server
- Configuration du Telnet sur le switch serveur (mdp : qwerty)
- Ajout d'une bannière « Bienvenue sur le routeur SIO SAINT-LUC »

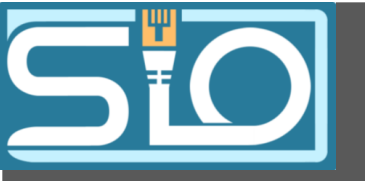

## Sousinterfaces du routeur

### Commandes pour les sous-interfaces du routeur:

Requiert: Être en enable, conf t

- Activations du port d'entrée: inter fa0/0

no shut

- Création des sous-interfaces du port:

Ici je choisi la sous interfaces 10 pour le VLAN 10 par exemple.

interface fa0/0.10

-Association de cette sous-interface à un VLAN:

Protocole «dot1q» c'est quoi?

L'encapsulation 802.1 Q est un protocole qui ajoute une balise VLAN aux trames Ethernet, ce qui permet aux commutateurs et aux routeurs d'identifier le VLAN auquel la trame appartient. encapsulation dot1q (numéro du vlan)

encapsulation dot1q (numéro du vlan)

- Ajout d'une IP à cette sous-interface :

ip address x.x.x.x / x.x.x.x

Infos :

-La liaison entre le routeur et le switch doit etre en trunk
-Le port sur les quelles les interfaces sont doit être activé

**KALETA Maxime** 

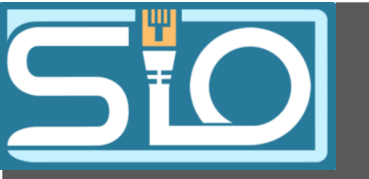

# Limitation de la communic ation entre les VLans

Dans mon cas j'ai utilisé une access-list afin de donner - Filtrage ACL:

j'exclue les plages d'IP

j'autorise les accès de certaines plages d'addresses

je vais sur une sous-interfaces pour mettre mon access-list en place.

access-list 1 (permit/deny) X.X.X.0 0.0.0.255 (out/in)

sh access-list
Standard IP access list 1
 10 deny 192.168.3.0 0.0.0.255
 20 deny 192.168.1.0 0.0.0.255
 30 permit 192.168.2.0 0.0.0.255 (2 match(es))
 40 permit 192.168.4.0 0.0.0.255 (2 match(es))
Standard IP access list 2
 10 deny 192.168.2.0 0.0.0.255 (5 match(es))
 20 deny 192.168.4.0 0.0.0.255
 30 permit 192.168.3.0 0.0.0.255
 40 permit 192.168.1.0 0.0.0.255

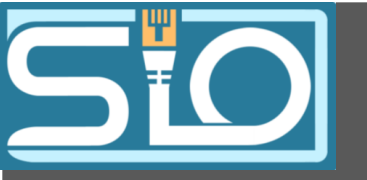

Limitation de la communica tion entre les VLans Ajout des access-list au vlan:

Sur la sous-interface du Vlan concerné je vais lui attribuer son access-list.

int vlan (numéro du vlan)

ip access-group (numéro de l'accesslist) out/int

interface FastEthernet0/0.1
encapsulation dot1Q 1 native
ip address 192.168.1.254 255.255.255.0
ip access-group 2 out

interface FastEthernet0/0.2
encapsulation dot1Q 2
ip address 192.168.2.254 255.255.255.0
ip access-group 1 out

interface FastEthernet0/0.3
encapsulation dot1Q 3
ip address 192.168.3.254 255.255.255.0
ip access-group 2 out

interface FastEthernet0/0.4
encapsulation dot1Q 4
ip address 192.168.4.254 255.255.255.0
ip access-group 1 out

interface FastEthernet0/0.99
encapsulation dot1Q 99
ip address 192.168.99.254 255.255.255.0

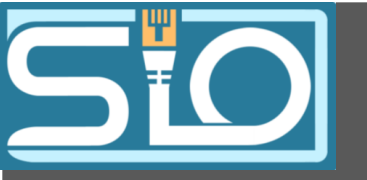

Limitation de la communic ation entre les VLans

**Pour ajouter un PC** admin il suffirait de faire le même style de configuration avec «out » à la fin de la commande ce qui permet d'envoyer mais pas de recevoir les trames venant du routeur.

Il existe également « in », pour permettre de recevoir mais pas envoyer

### **KALETA Maxime**

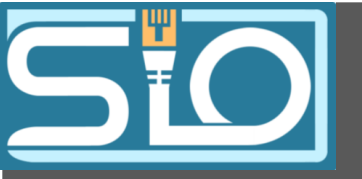

# Ajout d'un DHCP

### Nous excluons les plages d'addresses de

#### 192.168.X.1 à 192.168.X.9 et 192.168.X.21 à 192.168.X.1.

- ip dhcp excluded-address 192.168.2.1 192.168.2.9 ip dhcp excluded-address 192.168.2.21 192.168.2.254
- ip dhcp excluded-address 192.168.3.1 192.168.3.9
- ip dhcp excluded-address 192.168.3.21 192.168.3.254
- ip dhcp excluded-address 192.168.4.1 192.168.4.9
- ip dhcp excluded-address 192.168.4.21 192.168.4.254

Dans l'interface des Vlan on associe une pool d'adresse : ip dhcp pool vlan (numéro du vlan) network 192.168.X.0 255.255.255.0 default-router 192.168.X.1

> ip dhcp pool vlan2 network 192.168.2.0 255.255.255.0 default-router 192.168.2.254 ip dhcp pool vlan3 network 192.168.3.0 255.255.255.0 default-router 192.168.3.254 ip dhcp pool vlan4 network 192.168.4.0 255.255.255.0 default-router 192.168.4.254